# **ISTRUZIONI PER LA STAMPA DEI BANDI**

Accedere a U-Gov didattica e dal menù "Programmazione didattica" scegliere la voce "Bandi".

| 1     | UNIVERSITÀ DEGLI STU                                         |                     |   |           |
|-------|--------------------------------------------------------------|---------------------|---|-----------|
| Ð     |                                                              | Funzioni Aperte:    |   | PRODUZION |
| <     | DIDATTICA                                                    |                     | - |           |
| _     |                                                              | Benvenuto in II-GOV |   |           |
| ster. | Rubrica                                                      | Denvenuto in 0-00V  |   |           |
| ЯF.   | Unità organizzative e struttura                              |                     |   |           |
|       | Risorsa umana                                                |                     |   |           |
|       | Reporting Operazionale ed Analisi                            |                     |   |           |
|       | > Ordinamenti Didattici                                      |                     |   |           |
|       | > Regolamenti Didattici                                      |                     |   |           |
|       | 🗸 Programmazione Didattica 🛛                                 |                     |   |           |
|       | Programmazione Didattica                                     |                     |   |           |
| 1     | Copia/Attiva Programmazione Didattica                        |                     |   |           |
|       | Programmazione Did. per Insegnamento                         |                     |   |           |
|       | Periodi Didattici                                            |                     |   |           |
| 2     | Classi di Studenti                                           |                     |   |           |
|       | Syllabus                                                     |                     |   |           |
|       | Carico Didattico Docente                                     |                     |   |           |
|       | Stampa Carico Didattico                                      |                     |   |           |
|       | Stampa Carico per Settore/Ruolo                              |                     |   |           |
|       | Stampa Carico per Tipo Copertura                             |                     |   |           |
|       | Regolamenti Piani di Studio                                  |                     |   |           |
|       | Versioni Programmazione Didattica                            |                     |   |           |
|       | Bandi                                                        |                     |   |           |
|       | > Anagrafiche Programmazione Did.                            |                     |   |           |
|       | > Utilità Programmazione Didattica                           |                     |   |           |
|       | <ul> <li>Dati Strutturali Programmazione<br/>Did.</li> </ul> |                     |   |           |

Scegliere l'anno di riferimento dal menù a tendina e cliccare sul tasto "Nuovo".

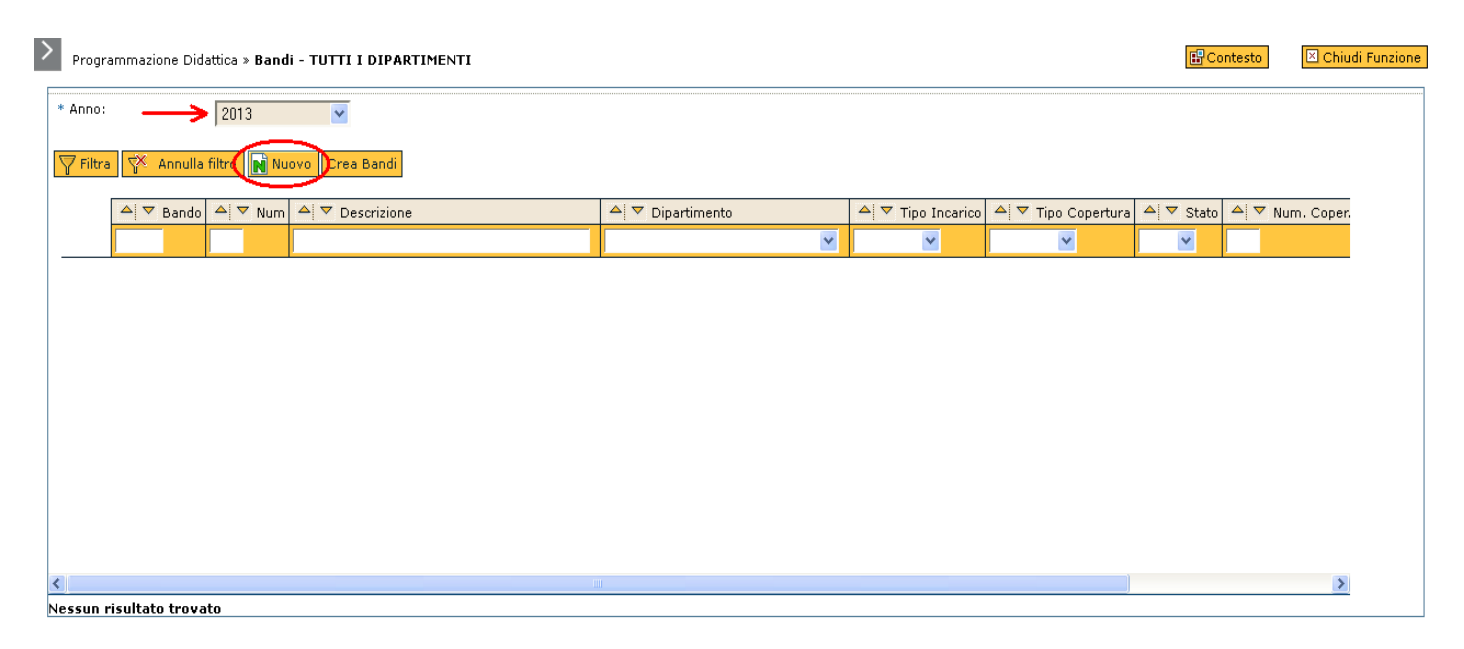

Apparirà una schermata: i campi "Bando" e "Descrizione" sono avvalorati dal sistema con codici che possono essere modificati dall'utente.

| > Program   | nmazion    | e Didattica »  | Bandi - T | UTTI I DIP | ARTIMEN     | гі              |                |         |          |               |          | E Contes | sto | Chiudi Funzione |
|-------------|------------|----------------|-----------|------------|-------------|-----------------|----------------|---------|----------|---------------|----------|----------|-----|-----------------|
| Anno:       | 2013       |                | Facoltà:  |            |             |                 | * Dipart       | imento: |          |               | <b>~</b> |          |     |                 |
| * Bando:    | 13-001     |                | Num:      | 1 * De     | escrizione: | Bando 13-001    |                |         |          |               |          |          |     |                 |
| Generale    | Testi      | Coperture      |           |            |             |                 |                |         |          |               |          |          |     |                 |
| Tipo Incar  | ico:       |                |           |            | ~           | Tipo Copertura: |                | *       | * Stato: | Bozza         | <b>~</b> |          |     |                 |
| Responsat   | oile strut | tura didattica | emittente |            |             |                 |                |         |          |               |          |          |     |                 |
| Responsat   | oile proc  | edimento:      |           |            |             |                 |                |         |          |               |          |          |     |                 |
| URL Fac Si  | mili:      |                |           |            |             |                 |                |         |          |               |          |          |     |                 |
| Indirizzo i | nvio Don   | nanda:         |           |            |             |                 |                |         |          |               |          |          |     |                 |
| Bando visi  | bile via v | web            |           |            |             |                 |                |         |          |               |          |          |     |                 |
| Date        |            |                |           |            |             |                 |                |         |          |               |          |          |     |                 |
| Data emis   | sione:     |                |           | Data richi | iesta:      |                 | Data scadenza: |         |          | Ora scadenza: |          |          |     |                 |
| Bando       |            |                |           |            |             |                 |                |         |          |               |          |          |     |                 |
| Modello di  | stampa     | del Bando:     |           |            | Ē           |                 |                |         |          | Stampa Bando  |          |          |     |                 |
| Note        |            |                |           |            |             |                 |                |         |          |               |          |          |     |                 |
| Nota:       |            |                |           |            |             |                 |                |         |          |               |          |          |     |                 |
| Sal         | va Tutto   | Applica        | Annulla   | ]          |             |                 |                |         |          |               |          |          |     |                 |

Indicare il Dipartimento di riferimento (solo per le strutture Facoltà che coordinano più Dipartimenti), utilizzando il menù a tendina:

| nno: 2013                   | Facoltà:            |                 | 🎽 * Dipa       | rtimento: |                                                                    |                                                                                       | <b>*</b>                                                             |                                                                     |                |                         |
|-----------------------------|---------------------|-----------------|----------------|-----------|--------------------------------------------------------------------|---------------------------------------------------------------------------------------|----------------------------------------------------------------------|---------------------------------------------------------------------|----------------|-------------------------|
| Bando: 13-005               | Num: 5 * Descrizion | Bando 13-005    |                |           | DIPARTIMEN<br>DIPARTIMEN                                           | TO DI BIOLOGIA<br>TO DI CHIMICA                                                       | E BIOTECNC                                                           | LOGIE "LAZZAR                                                       | O SPALLANZ     | ANI"                    |
| nerale Testi Copertur       | •                   |                 |                |           | DIPARTIMEN                                                         | TO DI FISICA<br>TO DI GIURISPR                                                        | UDENZA                                                               |                                                                     |                |                         |
| po Incarico:                | a emittente:        | Tipo Copertura: |                | <b>~</b>  | DIPARTIMEN<br>DIPARTIMEN<br>DIPARTIMEN<br>DIPARTIMEN<br>DIPARTIMEN | TO DI INGEGNEI<br>TO DI INGEGNEI<br>TO DI MATEMAT<br>TO DI MEDICINA<br>TO DI MEDICINA | RIA CIVILE E<br>RIA INDUSTE<br>ICA 'FELICE<br>INTERNA E<br>MOLECOLAE | ARCHITETTURA<br>NALE E DELL'INF<br>CASORATI'<br>TERAPIA MEDIC<br>RE | ORMAZIONE<br>A | Ξ                       |
| esponsabile procedimento:   |                     |                 |                |           | DIPARTIMEN<br>DIPARTIMEN<br>DIPARTIMEN                             | TO DI MOSICOLO<br>TO DI SANITA' P<br>TO DI SCIENZE (                                  | UBBLICA, ME<br>CLINICO-CHIF                                          | DICINA SPERIM<br>URGICHE, DIAG                                      | ENTALE E FO    | DRENSE<br>E PEDIATRICHE |
| RL Fac Simili:              |                     |                 |                |           | DIPARTIMEN<br>DIPARTIMEN<br>DIPARTIMEN                             | TO DI SCIENZE I<br>TO DI SCIENZE I<br>TO DI SCIENZE I                                 | DEL FARMAC<br>DEL SISTEMA<br>DELLA TERR                              | 0<br>NERVOSO E D<br>A E DELL'AMBIE                                  | EL COMPOR'     | TAMENTO                 |
| ndirizzo invio Domanda:     |                     |                 |                |           | DIPARTIMEN<br>DIPARTIMEN                                           | TO DI SCIENZE E<br>TO DI SCIENZE E<br>TO DI STUDIUM                                   | ECONOMICHI<br>POLITICHE E<br>ANISTICI                                | E E AZIENDALI<br>SOCIALI                                            |                |                         |
| ando visibile via web       |                     |                 |                |           | Diricialer                                                         | 10 010100100                                                                          |                                                                      |                                                                     |                |                         |
| ate                         |                     |                 |                |           |                                                                    |                                                                                       |                                                                      |                                                                     |                |                         |
| ata emissione:              | Data richiesta:     |                 | Data scadenza: |           |                                                                    | Ora scadenza:                                                                         |                                                                      |                                                                     |                |                         |
| ando                        |                     |                 |                |           |                                                                    |                                                                                       |                                                                      |                                                                     |                |                         |
| odello di stampa del Bando: | Ē                   |                 |                |           |                                                                    | Stampa Bando                                                                          |                                                                      |                                                                     |                |                         |
| ote                         |                     |                 |                |           |                                                                    |                                                                                       |                                                                      |                                                                     |                |                         |
| ota:                        |                     |                 |                |           |                                                                    |                                                                                       |                                                                      |                                                                     |                |                         |

## Come indicato nella figura sottostante,

| Programmazione Didattica »       | Bandi - TUTTI I DIPARTIMENTI                               | Contesto | 🗵 Chiudi Funzione |
|----------------------------------|------------------------------------------------------------|----------|-------------------|
| Anno: 2013                       | Facoltà: * Dipartimento: DIPARTIMENTO DI MEDICINA INTERN,  |          |                   |
| * Bando: 13-005                  | Num: 5 * Descrizione: Bando 13-005                         |          |                   |
| Generale Testi Coperture         |                                                            |          |                   |
| Tipo Incarico:                   | Tipo Copertura: 💉 * Stato: Bozza 💌                         |          |                   |
| Responsabile struttura didattica | emittente: ZZZZZZZZZZZZZZZZZZZZZZZZZZZZZZZZZZZZ            |          |                   |
| Responsabile procedimento:       | РРРРРРРРРРРРРРР                                            |          |                   |
| URL Fac Simili:                  | http://medint.unipv.eu/site/home.html                      |          |                   |
| Indirizzo invio Domanda:         | C.so Strada Nuova 65 - 27100 Pavia                         |          |                   |
| Bando visibile via web           |                                                            |          |                   |
| Date                             |                                                            |          |                   |
| Data emissione: 01/06/2014       | Data richiesta: Data scadenza: 15/06/2014 Ora scadenza: 12 |          |                   |
| Bando                            |                                                            |          |                   |
| Modello di stampa del Bando:     | E Stampa Bando                                             |          |                   |
| Note                             |                                                            |          |                   |
| Nota: REQUISITI PARTECI          | PAZIONE BANDO DIVISI PER INSEGNAMENTO                      |          |                   |
| Salva Tutto Applica              | Annulla                                                    |          |                   |

i campi da compilare del foglio "Generale" sono i seguenti:

- 1. <u>Responsabile Struttura Didattica emittente</u>: nominativo del Direttore del Dipartimento;
- 2. <u>Responsabile procedimento:</u> nominativo di chi istruisce la pratica;
- 3. <u>URL Fac Simili</u>: sito web del Dipartimento di riferimento, dove vengono pubblicati i documenti relativi al bando;
- 4. <u>Indirizzo invio Domanda:</u> indirizzo a cui va spedita la documentazione per la partecipazione al bando;
- 5. <u>Bando visibile via web:</u> CAMPO DA NON UTILIZZARE. Tale funzione è in fase di implementazione;
- 6. <u>Date:</u> affinché le date compaiano di default nel bando, è necessario compilare la data di emissione (data del protocollo) e la data di scadenza (data di scadenza del bando). Se si rendesse necessario, è possibile inserire anche l'ora entro la quale deve essere consegnata la documentazione del bando, in quella determinata data di scadenza (l'ora deve essere inserita senza l'indicazione dei minuti);
- 7. <u>Modello di stampa del Bando</u>: prima di andare ad inserire il modello del bando, terminare la compilazione della scheda, salvare e inserire la/le copertura/e, come descritto successivamente;
- 8. <u>Nota:</u> nel caso in cui nel bando siano richiesti specifici requisiti di partecipazione, indicarli in questo campo, distinguendoli per ciascun insegnamento previsto.

**NOTA BENE**: Nel caso in cui il compenso dell'affidamento e quello del contratto corrispondano, inserire il dato del compenso nella copertura (con cappellino giallo), prima di andare ad inserire il modello del bando, per far sì che venga incluso in automatico nel modello stesso. Nel caso in cui, invece, i due importi non coincidessero, inserire gli importi manualmente, nel documento in formato .doc che si produce con la stampa del bando.

Ricordarsi, una volta terminato l'inserimento dei campi, di cliccare sul tasto "Applica".

# Andare nel foglio "Coperture" per inserire l'insegnamento scoperto:

| nno: | :       | 2013             |               | *Facoltá    |                              |          | * Diparti     | mento: DIPARTIM | 1ENTO DI M | 1EDICINA INTERNA E |         |        |               |
|------|---------|------------------|---------------|-------------|------------------------------|----------|---------------|-----------------|------------|--------------------|---------|--------|---------------|
| Ban  | ido:    | 13-00            | 5             | Num:        | 5 * Descrizione: Bando 13-00 | 5        |               |                 |            |                    |         |        |               |
| ene  | rale    | Testi            | Copertur      | е           |                              |          |               |                 |            |                    |         |        |               |
| Visu | Jalizza | ·· (1            | Tutte         |             |                              |          |               |                 |            |                    |         |        |               |
| 7 5  | iltera  | -X •             | poullo filtro | 1           |                              |          |               |                 |            |                    |         |        |               |
| 1    |         | Je w             |               |             |                              |          |               |                 |            |                    |         |        |               |
|      |         | -                | Tipo corso    | CDS         | Nome corso                   |          | Ordinamento   | Regolamento     | Pds        | Percorso           |         | Af     | Attività Form |
|      | ~       |                  |               | ×           |                              | *        | ×             | ×               | ×          |                    | *       |        |               |
| ٠    |         | 8                | LM6           | 04400       | MEDICINA E CHIRURGIA         |          | 04400-09      | 04400-0909      | 00         | CORSO GENERICO     |         | 502637 | ANATOMIA P.   |
| •    |         | *                | LM6           | 04400       | MEDICINA E CHIRURGIA         |          | 04400-09      | 04400-0909      | 00         | CORSO GENERICO     |         | 502639 | ANATOMIA P    |
| •    |         |                  | LM6           | 04400       | MEDICINA E CHIRURGIA         |          | 04400-12      | 04400-1213      | 00         | PERCORSO COMUNE    |         | 500134 | BIOLOGIA GI   |
| •    |         | 8                | LM6           | 04400       | MEDICINA E CHIRURGIA         |          | 04400-09      | 04400-0911      | 00         | CORSO GENERICO     |         | 500124 | ECONOMIA A    |
| •    |         | 8                | LM6           | 04400       | MEDICINA E CHIRURGIA         |          | 04400-09      | 04400-0911      | 00         | CORSO GENERICO     |         | 501346 | FARMACOCIN    |
| •    |         | 8                | LM6           | 04400       | MEDICINA E CHIRURGIA         |          | 04400-09      | 04400-0909      | 00         | CORSO GENERICO     |         | 502636 | FARMACOLO     |
|      |         |                  |               |             |                              |          |               |                 |            | ·                  |         |        |               |
| Prin | mana    | aina E           | e Pagina pro  | ecedente Pa | ninal di 3 🖻 🔊 Ragina succe  | ecciva 💷 | Ultima pagina | Risultati 1-6   | -li 14     |                    |         |        |               |
| oma  | ande    | Incari           | co            |             |                              |          |               |                 |            |                    |         |        | <b>F</b>      |
| 7 Fi | iltra   | ₹ <sup>×</sup> A | nnulla filtro | Nuovo 🕅     | ]                            |          |               |                 |            |                    |         |        |               |
|      |         |                  |               |             |                              |          |               |                 | 0.4        |                    | Madrida | -1-    |               |
|      |         |                  | Jognome       |             |                              | INOM     | e             |                 | Codice     | riscale            | Matric  | oia    |               |

Spostare il menù a tendina del campo "Visualizza" su "Tutte" e cercare l'insegnamento o inserire il codice dell'attività formativa nel campo "Af" e cliccare su "Filtra". Selezionare l'insegnamento di interesse e cliccare su "Applica"

| Anno: 2                                              | 2013                                                               | *Facoltà       | :                            |                                 | * Diparti                       | mento: DIPARTIM               | MENTO DI M | 1EDICINA INTERNA E |         |                  |
|------------------------------------------------------|--------------------------------------------------------------------|----------------|------------------------------|---------------------------------|---------------------------------|-------------------------------|------------|--------------------|---------|------------------|
| * Bando:                                             | 13-005                                                             | Num:           | 5 * Descrizione:             | Bando 13-005                    |                                 |                               |            |                    |         |                  |
|                                                      |                                                                    |                |                              | 1                               |                                 |                               |            |                    |         |                  |
| Generale                                             | Testi Copert                                                       | ture           |                              |                                 |                                 |                               |            |                    |         |                  |
| * Visualizza:                                        | Tutte                                                              |                | ~                            |                                 |                                 |                               |            |                    |         |                  |
| Filtra 1                                             | 🔆 Annulla filt                                                     | ro             |                              |                                 |                                 |                               |            |                    |         |                  |
|                                                      |                                                                    |                |                              |                                 |                                 |                               |            | -                  |         |                  |
|                                                      | Tipo cor                                                           | rso CDS        | Nome corso                   |                                 | Ordinamento                     | Regolamento                   | Pds        | Percorso           | Af      | Attivita Formati |
|                                                      |                                                                    |                | 1                            | ×                               |                                 |                               |            | j i                | 502637  |                  |
| ▶ 💌                                                  | 8 LM6                                                              | 04400          | MEDICINA E CHIRUR            | GIA                             | 04400-09                        | 04400-0909                    | 00         | CORSO GENERICO     | 502637  | ANATOMIA PATC    |
| 7                                                    |                                                                    |                |                              |                                 |                                 |                               |            |                    |         |                  |
| \<br>\                                               | <b>\</b>                                                           |                |                              |                                 |                                 |                               |            |                    |         |                  |
|                                                      | Λ                                                                  |                |                              |                                 |                                 |                               |            |                    |         |                  |
|                                                      | •                                                                  |                |                              |                                 |                                 |                               |            |                    |         |                  |
|                                                      |                                                                    |                |                              |                                 |                                 |                               |            |                    |         |                  |
|                                                      |                                                                    |                |                              |                                 |                                 |                               |            |                    |         |                  |
|                                                      |                                                                    |                |                              |                                 |                                 |                               |            |                    |         |                  |
|                                                      |                                                                    |                |                              |                                 |                                 |                               |            |                    |         |                  |
| < ]                                                  |                                                                    |                |                              |                                 |                                 |                               |            |                    |         | 3                |
| ≮<br>■Prima paç                                      | jina 🖭 Pagina p                                                    | precedente Pag | jina1 di 1 🚁 (               | €Pagina successiva              | ltima pagina <b>Ri</b> :        | sultati <mark>1-1</mark> di 1 |            |                    |         | 3                |
| ≮<br>■Prima paç<br>Domande I                         | gina 🏵 Pagina p<br>ncarico                                         | precedente Pag | jina 1 👔 (                   | ⊕Pagina successiva .¥U          | Itima pagina <b>Ri</b> a        | sultati <mark>1-1</mark> di 1 |            |                    |         | Nascone          |
| <<br>Prima paç<br>Domande I<br>Filtra                | gina ⊡Pagina p<br>ncarico<br>☆ Annulla filt                        | precedente Pag | gina 1 📄 di 1 🎲 (            | €Pagina successiva 里U           | ltima pagina <b>Ri</b> a        | sultati <mark>1-1</mark> di 1 |            |                    |         | >                |
| <<br>Prima pac<br>Domande I<br>Filtra 1              | gina ⊡Pagina p<br>ncarico<br>☆ Annulla filt                        | orecedente Paq | gina 1 di 1 🍺 1              | €Pagina successiva 里U           | lltima pagina <b>Ri</b> s       | sultati 1-1 di 1              |            |                    |         | E Nascond        |
| <                                                    | jina ⊞Pagina p<br>ncarico<br>I Cognome                             | orecedente Paç | gina <mark>1 di 1 🍺 (</mark> | ⊕Pagina successiva .≇U<br>Non   | iltima pagina <b>Ri</b> a       | sultati 1-1 di 1              | Codice     | Fiscale Ma         | tricola | Nascond          |
| <<br>■ Prima pag<br>Domande I<br>▼ Filtra 1          | jina ⊞Pagina p<br>ncarico<br>X Annulla filt<br>Cognome             | ro Nuovo       | gina 1 di 1 🍺 (              | €Pagina successiva .≇ U<br>Non  | iltima pagina <b>Ri</b> :<br>ne | sultati 1-1 di 1              | Codice     | Fiscale Ma         | tricola | Nascond          |
| <<br>■ Prima page<br>Domande I<br>▼ Filtra 1         | jina ⊞Pagina p<br>ncarico<br>X Annulla filt<br>Cognome             | ro Nuovo       | gina 1 di 1 🍺 (              | €Pagina successiva . U<br>Non   | Itima pagina Ri                 | sultati 1-1 di 1              | Codice     | Fiscale Ma         | tricola | Nascond          |
| <<br>IF Prima pag<br>Domande I<br>I<br>Filtra 1<br>1 | jina ⊡Pagina p<br>ncarico<br>X Annulla filt<br>Cognome             | ro Nuovo       | gina 1 di 1 🍺 (              | €Pagina successiva . U<br>Non   | Itima pagina <b>Ri</b>          | sultati 1-1 di 1              | Codice     | Fiscale Ma         | tricola | Nascond          |
| <<br>∰ Prima pac<br>Domande I<br>∏ Filtra ¶          | jina ⊞Pagina p<br>ncarico<br>X Annulla filt<br>Cognome             | ro Nuovo       | jina 1 di 1 🍺 (              | ⊕Pagina successiva 坐∪<br>Non    | Itima pagina <b>Ri</b> a        | sultati 1-1 di 1              | Codice     | Fiscale Ma         | tricola | Nascond          |
| <<br>■ Prima pag<br>Domande I<br>▼ Filtra 1          | jina ⊡ Pagina p<br>ncarico<br>☆ Annulla filt<br>Cognome            | ro M Nuovo     | jina 1 di 1 🚁 (              | ⊕Pagina successiva 坐∪<br>Non    | Itima pagina <b>Ri</b> a        | sultati 1-1 di 1              | Codice     | Fiscale Ma         | tricola | Nascond          |
| C Prima pec<br>Domande I<br>Filtra                   | jina ⊡ Pagina p<br>ncarico<br><sup>*</sup> Annulla filt<br>Cognome | ro Nuovo       | gina 1 di 1 🔐 (              | €Pagina successiva 坐 U<br>Non   | Itima pagina <b>Ri</b> a        | sultati 1-1 di 1              | Codice     | Fiscale Ma         | tricola | Nascond          |
| C<br>Terrima pec<br>Domande I<br>V Filtra 1          | jina ⊡ Pagina p<br>ncarico<br><sup>*</sup> Annulla filt<br>Cognome | ro Nuovo       | gina 1 di 1 🔐 (              | €Pagina successiva 坐 U<br>Non   | Itima pagina <b>Ri</b> a        | sultati 1-1 di 1              | Codice     | Fiscale Ma         | tricola | Nascond          |
| TPrima pag Domande I TFiltra                         | jina ⊡Pagina p<br>ncarico<br>T Annulla filt<br>Cognome             | ro Nuovo       | gina 1 di 1 🔐 (              | en Pagina successiva ⊯ U<br>Non | ltima pagina <b>Ri</b>          | sultati 1-1 di 1              | Codice     | Fiscale Ma         | tricola | Nascone          |
| The Prime page Domande I The Filtre 1                | ina 🕀 Pagina p<br>ncarico                                          | ro Nuovo       | jina 1 di 1 1                | n Pagina successiva ⊯ U<br>Non  | ltima pagina <b>Ri</b>          | sultati 1-1 di 1              | Codice     | Fiscale Ma         | tricola | Nascone          |
| C Teltra Pac                                         | ina 🗈 Pagina p<br>ncarico                                          | ro Nuovo       | jina 1 di 1 t                | Pagina successiva ⊯ U<br>Non    | Itima pagina Ri                 | sultati 1-1 di 1              | Codice     | Fiscale Ma         | tricola | Nascone          |

#### Tornare nel foglio "Generale" e cliccare sulla lookup "Modello di stampa del bando" per inserire il bando Chiudi Funzione Contesto

| .I |
|----|
|    |

| Anno:                     | 2013       |                  | Facoltà  |           |                |                 | * Dipi         | artimento: | DIPARTIME | NTO DI MEDICINA |          |
|---------------------------|------------|------------------|----------|-----------|----------------|-----------------|----------------|------------|-----------|-----------------|----------|
| * Bando:                  | 13-0       | 05               | Num:     | 5         | * Descrizione: | Bando 13-005    |                |            |           |                 |          |
| General                   | e Test     | ti Coperture     |          |           |                |                 |                |            |           |                 |          |
| Tipo Inca                 | rico:      |                  |          |           | ~              | Tipo Copertura: |                | ~          | * Stato:  | Bozza           | <b>~</b> |
| Responsa                  | bile str   | uttura didattica | emittent | e:        | ZZZZZZZZZ      | 2222222222      |                |            |           |                 |          |
| Responsa                  | bile pro   | cedimento:       |          |           | PPPPPPP        | PPPPPPPP        |                |            |           |                 |          |
| URL Fac S                 | Simili:    |                  | http://r | nedint.un | ipv.eu/site/ho | me.html         |                |            |           |                 |          |
| Indirizzo                 | invio Do   | omanda:          | C.so S   | itrada Nu | iova 65 - 2710 | ) Pavia         |                |            |           |                 |          |
| Bando vi                  | sibile via | a web            |          |           |                |                 |                |            |           |                 |          |
| Date                      |            |                  |          |           |                |                 |                |            |           |                 |          |
| Data emi                  | ssione:    | 01/06/2014       |          | Data      | richiesta:     |                 | Data scadenza: | 15/06/20   | 14        | Ora scadenza:   | 1:       |
| Bando                     |            |                  |          |           |                |                 |                |            |           |                 |          |
| Modello d<br>N <b>ote</b> | li stamp   | a del Bando:     |          |           | ſ              | )               |                |            |           | Stampa Bando    | ]        |
| Nota:                     | REQUI      | SITI PARTECI     | PAZION   | BANDO     | DIVISI PER I   | NSEGNAMENTO     |                |            |           |                 |          |
| Sa                        | liva Tut   | to Applica       | Annulla  | 1         |                |                 |                |            |           |                 |          |

## Scegliere, tra i modelli disponibili, quello di interesse:

| E | lenco dei valori                                       |                                                         |  |
|---|--------------------------------------------------------|---------------------------------------------------------|--|
| Ν | lodello di <u>stampa del Bando</u>                     |                                                         |  |
|   | ▼Filtra     ✓     Annulla filtro                       |                                                         |  |
|   | Codice                                                 | Descrizione                                             |  |
|   |                                                        |                                                         |  |
|   |                                                        |                                                         |  |
|   | PIPPO                                                  | PIPPO                                                   |  |
|   | aa                                                     | bando                                                   |  |
|   | bando 1                                                | prima prova bando                                       |  |
|   | 🛿 Prima pagina 🗈 Pagina precedente Pagina 🕇 🛛 di 1 🍺 🗄 | ⊇Pagina successiva ː⊞Ultima pagina 💦 Risultati 💶 3 di 3 |  |

### Cliccando sul tasto "Applica", si attiverà il pulsante di attivazione della stampa del bando.

| Program     | nmazione Didattio    | a » Bandi - TU  | TTI I DIPARTIMENTI     |                 |                |                     |                   |           | E Contesto | 🗵 Chiudi Funz |
|-------------|----------------------|-----------------|------------------------|-----------------|----------------|---------------------|-------------------|-----------|------------|---------------|
| Anno:       | 2013                 | * Facoltà:      |                        |                 | * Dipa         | artimento: DIPARTIM | IENTO DI MEDICINA | INTERNA E |            |               |
| Bando:      | 13-005               | Num:            | 5 * Descrizione:       | Bando 13-005    |                |                     |                   |           |            |               |
| enerale     | Testi Copert         | ure             |                        |                 |                |                     |                   |           |            |               |
| 'ipo Incari | ico:                 |                 | <b>~</b>               | Tipo Copertura: |                | * Stato:            | Bozza             | <b>X</b>  |            |               |
| esponsab    | oile struttura didat | tica emittente: | ZZZZZZZZZZZ            | ZZZZZZZZ        |                |                     |                   |           |            |               |
| esponsat    | oile procedimento    |                 | PPPPPPP                | PPPPPPP         |                |                     |                   |           |            |               |
| RL Fac Si   | mili:                | http://me       | dint.unipv.eu/site/hom | e.html          |                |                     |                   |           |            |               |
| ndirizzo ir | nvio Domanda:        | C.so Stra       | da Nuova 65 - 27100    | Pavia           |                |                     |                   |           |            |               |
| ando visi   | bile via web         |                 |                        |                 |                |                     |                   |           |            |               |
| ate         |                      |                 |                        |                 |                |                     |                   |           |            |               |
| Data emis   | sione: 01/06/20      | 14              | Data richiesta:        |                 | Data scadenza: | 15/06/2014          | Ora scadenza:     | 12        |            |               |
| ando        |                      |                 |                        |                 |                |                     |                   | -         |            |               |
| iodello di  | stampa del Band      | aa              | <b>-</b>               | bando           |                |                     | Stampa Bando      | ワ         |            |               |
| lote        |                      |                 |                        |                 |                | 1                   |                   |           |            |               |
| lota:       | REQUISITI PART       | ECIPAZIONE B    | ANDO DIVISI PER IN     | SEGNAMENTO      |                | .:                  |                   |           |            |               |
| Salv        | va Tutto 🛛 Appli     | ca Annulla      |                        |                 |                |                     |                   |           |            |               |

Cliccare sul pulsante "Stampa Bando" per produrre il file in formato .doc che può essere scaricato e salvato

|        | V IVA:                               | Ē                                              |                         |
|--------|--------------------------------------|------------------------------------------------|-------------------------|
| e Bu   | Premi <mark>qui pe</mark> richiesta. | <u>r scaricare il file</u> oppure <u>qui p</u> | e <u>r annullare</u> la |
| 1080.0 |                                      |                                                | ompens                  |
| .0     |                                      |                                                |                         |
| %)     |                                      |                                                |                         |

Il modello prodotto, prima di essere stampato, deve essere compilato nelle parti mancanti:

- data Delibera Consiglio di Dipartimento;
- qualifica se docente dipendente presso una pubblica amministrazione;
- data di emissione bando (alla fine del bando);
- nome e cognome del Direttore del Dipartimento (prima della firma).